## Minor Athlete and Parent SafeSport Training

Sports Connect Specific SafeSport URL Click link below: https://safesporttrained.org?KeyName=tsVWe36Xa6PS3b5NzOug

Existing Users - You have previously taken any SafeSport training

1. Visit SafeSport using the Sports Connect specific URL shared above, Click Login from the upper right of the screen.

2. Choose Forgot Password and enter your email address or your SafeSport username and then click Reset Password.

3. If your email address is on file, you will receive an email with a link to reset your password and access your account.

New Users – You are new to SafeSport training

Visit SafeSport using the Sports Connect specific URL, shared above. This URL instantly tags the user with "Stack" and allows us to receive the user's course results.
Use the Sign-up form to create a new account.

Available Course:

## Parents Guide to Misconduct in Sport - U.S. Soccer Federation

## SafeSport For Youth Athletes

SafeSport for Kids